# COMMENT ACTIVER VOTRE ESSAI DE 3 MOIS À JUST DANCE UNLIMITED DANS JUST DANCE 2018

## Playstation 4

- 1. Créez un compte PSN
- 2. Connectez votre PS4 au réseau internet
  - a. Dans le menu PS4 rendez-vous dans Réglages > Réseau > Connexion internet
  - **b.** Vérifiez que vous êtes bien connecté : la case "Connecté à internet" doit être cochée, dans le cas contraire cliquez sur "Tester la connexion internet".
  - **c.** Un autre moyen de vérifier : lancez le mode World Dancefloor dans JD2018. Si un message d'erreur s'affiche, vous n'êtes pas connecté à internet.
- **3.** Lancez le mode Just Dance dans Just Dance 2018. Jouez et terminez 4 chansons parmi celles proposées. Votre essai à Just Dance Unlimited sera alors débloqué.
  - **a.** Une fois votre essai activé, vous verrez un compteur de temps Just Dance Unlimited dans le coin supérieur droit de votre écran. Si vous le désirez, vous pouvez prolonger votre abonnement en vous rendant sur votre profil de joueur.
  - **b.** Un moyen plus simple encore d'activer votre essai à Just Dance Unlimited est d'aller dans le mode Enfants et de cliquer sur l'icône Just Dance Unlimited.

## Xbox One

- 1. Créez un compte Xbox Live
- 2. Connectez votre Xbox One au réseau internet
  - a. Dans le menu Xbox One rendez-vous dans Réglages > Réseau > Paramétrer le réseau sans fil
  - b. Vérifiez que vous êtes connecté : cliquez sur "Tester la connexion internet"
  - c. Un autre moyen de vérifier : lancez le mode World Dancefloor dans JD2018. Si un message d'erreur s'affiche, vous n'êtes pas connecté à internet.
- **3.** Lancez le mode Just Dance dans Just Dance 2018. Jouez et terminez 4 chansons parmi celles proposées. Votre essai à Just Dance Unlimited sera alors débloqué.
  - a. Une fois votre essai activé, vous verrez un compteur de temps Just Dance Unlimited dans le coin supérieur droit de votre écran. Si vous le désirez, vous pouvez prolonger votre abonnement en vous rendant sur votre profil de joueur.
  - **b.** Un moyen plus simple encore d'activer votre essai à Just Dance Unlimited est d'aller dans le mode Enfants et de cliquer sur l'icône Just Dance Unlimited.

### Nintendo Switch

- 1. Créez un profil Nintendo Switch
- 2. Connectez votre Nintendo Switch au réseau internet
  - a. Rendez-vous dans l'onglet Internet > Se connecter via un réseau WiFi ou un câble Ethernet.
  - **b.** Un autre moyen de vérifier : lancez le mode World Dancefloor dans JD2018. Si un message d'erreur s'affiche, vous n'êtes pas connecté à internet.
- **3.** Associez votre profil Nintendo Switch à votre compte Nintendo.
  - a. Réglages > Utilisateur > Associer un compte Nintendo
- **4.** Associez votre compte Nintendo au Nintendo eShop en visitant l'eShop tout en étant connecté

- **5.** Lancez le mode Just Dance dans Just Dance 2018. Jouez et terminez 4 chansons parmi celles proposées. Votre essai à Just Dance Unlimited sera alors débloqué.
  - a. Une fois votre essai activé, vous verrez un compteur de temps Just Dance Unlimited dans le coin supérieur droit de votre écran. Si vous le désirez, vous pouvez prolonger votre abonnement en vous rendant sur votre profil de joueur.
  - **b.** Un moyen plus simple encore d'activer votre essai à Just Dance Unlimited est d'aller dans le mode Enfants et de cliquer sur l'icône Just Dance Unlimited.

## Nintendo WiiU

- 1. Créez un compte utilisateur Nintendo WiiU
- 2. Connectez votre Nintendo WiiU au réseau internet
  - **a.** Bouton Internet > Se connecter à internet
  - **b.** Un autre moyen de vérifier : lancez le mode World Dancefloor dans JD2018. Si un message d'erreur s'affiche, vous n'êtes pas connecté à internet.
- Associez votre compte utilisateur Nintendo WiiU à votre Nintendo Network ID
  a. Réglages > Créer/Associer un Nintendo ID
- **4.** Associez votre Nintendo Network ID au Nintendo eShop en visitant l'eShop tout en étant connecté
- **5.** Lancez le mode Just Dance dans Just Dance 2018. Jouez et terminez 4 chansons parmi celles proposées. Votre essai à Just Dance Unlimited sera alors débloqué.
  - a. Une fois votre essai activé, vous verrez un compteur de temps Just Dance Unlimited dans le coin supérieur droit de votre écran. Si vous le désirez, vous pouvez prolonger votre abonnement en vous rendant sur votre profil de joueur.
  - **b.** Un moyen plus simple encore d'activer votre essai à Just Dance Unlimited est d'aller dans le mode Enfants et de cliquer sur l'icône Just Dance Unlimited.